## Jak zaktualizować mój profil

| Identyfikator klienta :0001001376   INTER CARS S.A.   ul. Po | wsinska, 64, Warszawa, 02-903, Poland 🛛 👻 | A WITAMY PAWEŁ GRZĘDA | MOJE KONTO   🔍   WYLC | oguj się   PL   En |
|--------------------------------------------------------------|-------------------------------------------|-----------------------|-----------------------|--------------------|
| « <b>(())</b> TRUCKSERVICES                                  | Wprowadź numer części, typ lub nazwę      |                       | Q                     |                    |

- Wejdź na stronę www.mytruckservices.knorrbremse.com i zaloguj się na swoje konto.
- Po zalogowaniu przejdź do "MOJE KONTO" w prawym górnym rogu strony
- Główna strona "Mój profil" umożliwia użytkownikom zmianę danych lub haseł poprzez wypełnienie formularza i kliknięcie przycisku "Aktualizacja"

| Mój profil 】              | Tytuł                                  |                                                                                      |
|---------------------------|----------------------------------------|--------------------------------------------------------------------------------------|
| Moja książka adresowa     | Dr.                                    | -                                                                                    |
| Moje zamówienia 👻         | Imię                                   | Nazwisko                                                                             |
| Moje gwarancje 🛩          | Pawet                                  | Grzęda                                                                               |
| Moje kaucje 👻             | Aktualne hasto                         | Nowe hasto                                                                           |
| Moje własne numery części |                                        |                                                                                      |
| Mój cennik                |                                        | Hasto musi zawierać co najmniej 8 znaków, dużą i matą literę, cyfrę i znak specjalny |
| Wyloguj                   | Potwierdź nowe hasło*                  | Siny                                                                                 |
| Moje konto firmowe        |                                        |                                                                                      |
| Moi użytkownicy 🐱         |                                        |                                                                                      |
|                           | Eksportuj moje dane Zamknij moje konto | Anuluj Aktualizacja ))                                                               |